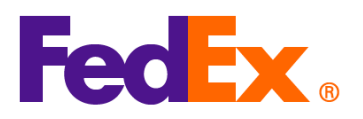

## 尋找 HS 編號指南

國際協調制度編號(Harmonized System Code)對於貨件進口至不同國家 / 地區的清關程序十

分重要。視乎貨件目的地,協調制度編號可能有不同名稱。例如在美國,這稱為國際協調關稅表

(Harmonized Tariff Schedule 或 HTS)編號。

寄件到美國·輸入正確的 10 位數字 H.T.S.編號有助識別及分類進口貨物·從而避免清關延誤、 徵收額外費用及貨件扣留等問題。

FedEx 提供以下各項工具,協助客戶根據不同的託運方式及需要找出正確的 HS 編號:

| 工具                                                | 說明                                                               | 適合對象                                                      |
|---------------------------------------------------|------------------------------------------------------------------|-----------------------------------------------------------|
| <u>Global Trade Manager</u><br>( <u>GTM)</u>      | 此網上工具可協助您按產品找出正確的 HS 編<br>號。您可前往 FedEx 網站使用‧輸入產品說明<br>便可搜尋相應的編號。 | 需要簡單直接的方式找出<br>HS 編號的所有客戶。                                |
| <u>FedEx Ship Manager™</u><br>at fedex.com (FSM)_ | 在 FedEx Ship Manager at fedex.com 建立貨件時,您可透過此工具輸入關鍵字搜尋 HS 編號。    | 使用 FedEx Ship<br>Manager at<br>fedex.com(FSM)建立貨件<br>的客戶。 |

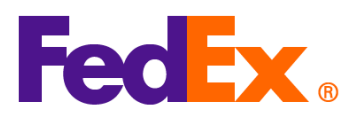

| HS 編號搜尋 API | 您可將 HS 編號搜尋 API 此項功能直接整合到<br>您的系統或電子商貿網站·為特定技術要求的<br>企業提供靈活彈性及自動化的便利。 | 使用 FedEx API 直接整合<br>FedEx 託運服務的客戶。 |
|-------------|-----------------------------------------------------------------------|-------------------------------------|
|-------------|-----------------------------------------------------------------------|-------------------------------------|

注意:使用上述所有工具需要先登入 fedex.com 帳戶。

| FedEx 電子託運    | 操作步驟                                                                                                    |  |  |
|---------------|----------------------------------------------------------------------------------------------------|--|--|
| 工具            |                                                                                                    |  |  |
| Global Trade  | 1. 前往 Global Trade Manager: <u>https://www.fedex.com/GTM?cntry_code=hk_english</u>                                                                                                    |  |  |
| Manager (GTM) | 2. 點選「Harmonized Code Search」·然後登入帳戶。                                                                                                    |  |  |
|               | <ul> <li>Product Profiles</li> <li>International Resource Center</li> <li>International Resource Center</li> <li>Select the tool you need or check more than one to combine several tools then press "Go".</li> <li>Intonis</li> <li>Select the tool you need or check more than one to combine several tools then press "Go".</li> <li>Intonis</li> <li>Intonis</li> <li>Select the tool you need or check more than one to combine several tools then press "Go".</li> <li>Intonis</li> <li>Select the tool you need or check more than one to combine several tools then press "Go".</li> <li>Intonis</li> <li>Select the tool you need or check more than one to combine several tools then press "Go".</li> <li>Intonis</li> <li>Select the tool you need or check more than one to combine several tools then press "Go".</li> <li>Shipping Advisories</li> <li>Get help finding the necessary documents for your shipment.</li> <li>Stimate Duties and Taxes</li> <li>Estimate the duties and Taxes</li> <li>Estimate the duties and Taxes</li> <li>Estimate the duties and taxes that will be levied against your international shipment.</li> <li>Country/Territory Profiles</li> <li>Get a snapshot of country/territory information including demographics, business information and statistics.</li> <li>Country/Territory Profiles</li> <li>Thig the World Customs Organization (WCO) tariff classification for your product.</li> </ul> |  |  |
|               | 3. 選擇目的地「國家 / 地區」·並輸入產品描述或 HS 編號然後搜尋。                                                                                                    |  |  |
|               | FedEx.                                                                                                    |  |  |
|               | Harmonized Code Search () Help V                                                                                                    |  |  |
|               | Harmonized codes are used internationally to catalog and describe products for tariff and regulatory purposes.<br>Select the destination country/territory and enter a product description or Harmonized Code for which to search:                                                                                                    |  |  |
|               | Country/Territory Select a country/territory  Search For All of these words  Search                                                                                                    |  |  |
|               | 4. 找出最符合您的貨件分類的物品說明及 HS 編號。                                                                                                    |  |  |

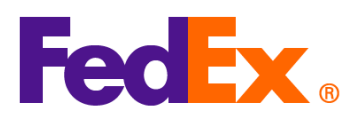

|             | The difference of the second second se |
|-------------|----------------------------------------------------------------------------------------------------|
|             | Close Window                                                                                                    |
|             | Harmonized Code Search Results () Help •                                                                                                    |
|             | 11 results returned for "silk knitted blouse"                                                                                                    |
|             | Review the results below and find the description that best matches the item you wish to classify. Where applicable,<br>click the associated code or description to further refine classification results.                                                                                                    |
|             | Country/Territory United States  V Search For silk knitted blous All of these words  V Search                                                                                                    |
|             | Harmonized Code Description <u>&lt; Back</u>                                                                                                    |
|             | 6106 - Of other textile materials:                                                                                                    |
|             | 6106.90 - Of other textile materials:<br>Of wool or fine animal hair:                                                                                                    |
|             | ☑ 6106.90.101000 Women's (438)                                                                                                    |
|             | ≥ 6106.90.102000 Gins (438)<br>Of silk or silk waste:                                                                                                    |
|             | 6106.90.150000     Containing 70 percent or more by weight of silk or silk waste (739)                                                                                                    |
|             | <ul> <li>✓ G106.90.251000</li> <li> Subject to cotton restraints (339)</li> </ul>                                                                                                    |
|             | ☑ 6106.90.252000         Subject to wool restraints (438)           ☑ 600.00.05000         Subject to wool restraints (438)                                                                                                    |
|             | <ul> <li>✓ 6106.90.255000</li> <li>✓ 6106.90.255000</li> <li> Other (838)</li> </ul>                                                                                                    |
|             | Other:                                                                                                    |
|             | ☑ 6106.90.301000 Subject to cotton restraints (339) ☑ 6106.90.302000 Subject to wool restraints (438)                                                                                                    |
|             | ☑ 6106.90.303000 Subject to man-made fiber restraints (639)                                                                                                    |
|             | ☑ 6106.90.304000 Other (838)                                                                                                    |
|             | < Back                                                                                                    |
|             | <u>Luck</u>                                                                                                    |
|             |                                                                                                    |
| FedEx Ship  | 如何在 FSM 搜尋 HS 編號:                                                                                                    |
| Manager™ at |                                                                                                    |
|             |                                                                                                    |
| fedex.com   |                                                                                                    |
| (精巧 / 互動檢   |                                                                                                    |
| 海井士)        | ● 貨品 ○ 文件                                                                                                    |
| 饥候小(        | 說明 協調制度編號 製造於 數量 重量 海關申報值                                                                                                    |
|             |                                                                                                    |
|             | í                                                                                                    |
|             | 尚未定義任何項目。請新增最少一個項目。                                                                                                    |
|             | 新增新項目 戰入貨品資料檔案                                                                                                    |
|             |                                                                                                    |
|             | 2. 在「協調制度編碼」欄位輸入關鍵字搜尋 HS 編號。                                                                                                    |

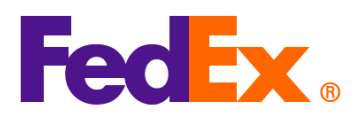

|            | 新增商品項目                                                                                                    |  |  |
|------------|----------------------------------------------------------------------------------------------------|--|--|
|            | 資品説明(以英文填寫)・<br>AUOZR92MEL/6204491000/Ladies' 100% silk knitted blouse, for casual wear                                                                                                    |  |  |
|            | 71/450<br>① 輸入物品的國際協調制度編號或相關的關鍵詞找出分類。                                                                                                    |  |  |
|            | 協調制度編碼<br>Ladies' 100% silk knitted blouse, for casual wear                                                                                                    |  |  |
|            | 共 25 項 Ladies' 100% silk knitted blouse, for casual wear 的搜尋結果                                                                                                    |  |  |
|            | Women's or girls' blouses, shirts and shirt-blouses Of silk or silk waste 6206.10                                                                                                    |  |  |
|            | Other<br>6206.10.90                                                                                                    |  |  |
|            | Men's or boys' overcoats, car-coats, capes, cloaks, anoraks (including ski-<br>jackets), wind-cheaters, wind-jackets and similar articles, other than those of<br>heading 6203 Of wool or fine animal hair<br>6201.20 |  |  |
|            | ·                                                                                                    |  |  |
|            | ■ 儲存為新的商品貨品資料檔案                                                                                                    |  |  |
|            | 取消 <b>間1子</b>                                                                                                    |  |  |
|            | <ol> <li>我出最符合您的貨件分類的物品說明及 HS 編號,然後填寫其餘商品資料再點擊「儲存」完成。</li> </ol>                                                                                                    |  |  |
|            |                                                                                                    |  |  |
| FedEx APIs | 請按此連結索取 HS 編號搜尋編程功能: FedEx API Request Form · 經核實後,我們將與您聯絡 並提供詳細的編程指南。                                                                                                    |  |  |
|            |                                                                                                    |  |  |
|            | 注意:HS 編號搜尋 API 僅提供給直接整合 FedEx API 的客戶使用。                                                                                                    |  |  |
|            |                                                                                                    |  |  |
|            |                                                                                                    |  |  |
|            |                                                                                                    |  |  |